## そのしかの ブックマークするときの注意事項

EduMall のログイン URL をブックマークする際にご注意いただきたいことがございます。 以下の内容をご確認いただけますようお願いいたします。 ご面倒をおかけいたしますが、何卒よろしくお願い申し上げます。

■下記リンクよりログイン URL パターンをご確認ください。 ログイン URL が分からなくなりました - EduMall Q&A

■ブラウザのブックマークへの登録について 登録いただく URL は上記の URL になります。以下の要領でブックマークへの登録をお 願いいたします。

ブラウザのアドレスバーに前述のログイン URL を入力して、 ← (Enter)を押下します。

 以下のようなログイン画面が表示されます。
この時点で、URL は前述のものから遷移してしまっていますので、<u>この状態でブック</u> <u>マークをしない</u>ようにご注意をお願いいたします。
必ず、ログイン ID とパスワードを入力して、「ログイン」を押下してください。

| 🧧 ログイン - EduMall Lite | × +                                                                                   | ✓ – ⊔ ×                             |
|-----------------------|---------------------------------------------------------------------------------------|-------------------------------------|
| ← → C ☆ 🗎 schoo       | ledumall.jp/auth/realms/center/protocol/openid-connect/auth?client_id=center&response | _type=code&scope=openi 🖈 👼 シークレット 🚦 |
|                       |                                                                                       |                                     |
|                       | EduMall 🔅 【社内用】 ウチダ市立ウチダ第一小学校                                                         | この URL をブックマークしないように                |
| A BAL                 |                                                                                       | ご注意ください。                            |
|                       |                                                                                       | K) E B                              |
|                       | 6→ EduMall Liteにログインする【先生用】                                                           | N DENT                              |
|                       |                                                                                       |                                     |
|                       |                                                                                       |                                     |
|                       |                                                                                       |                                     |
| N í C                 | パスワード                                                                                 |                                     |
|                       |                                                                                       |                                     |
| A D                   |                                                                                       |                                     |
|                       |                                                                                       |                                     |
| a manufacture and     | ログイン                                                                                  |                                     |
|                       |                                                                                       |                                     |

 ログインすると以下のような画面が表示されます。この状態でブックマークへの登録を 行ってください。

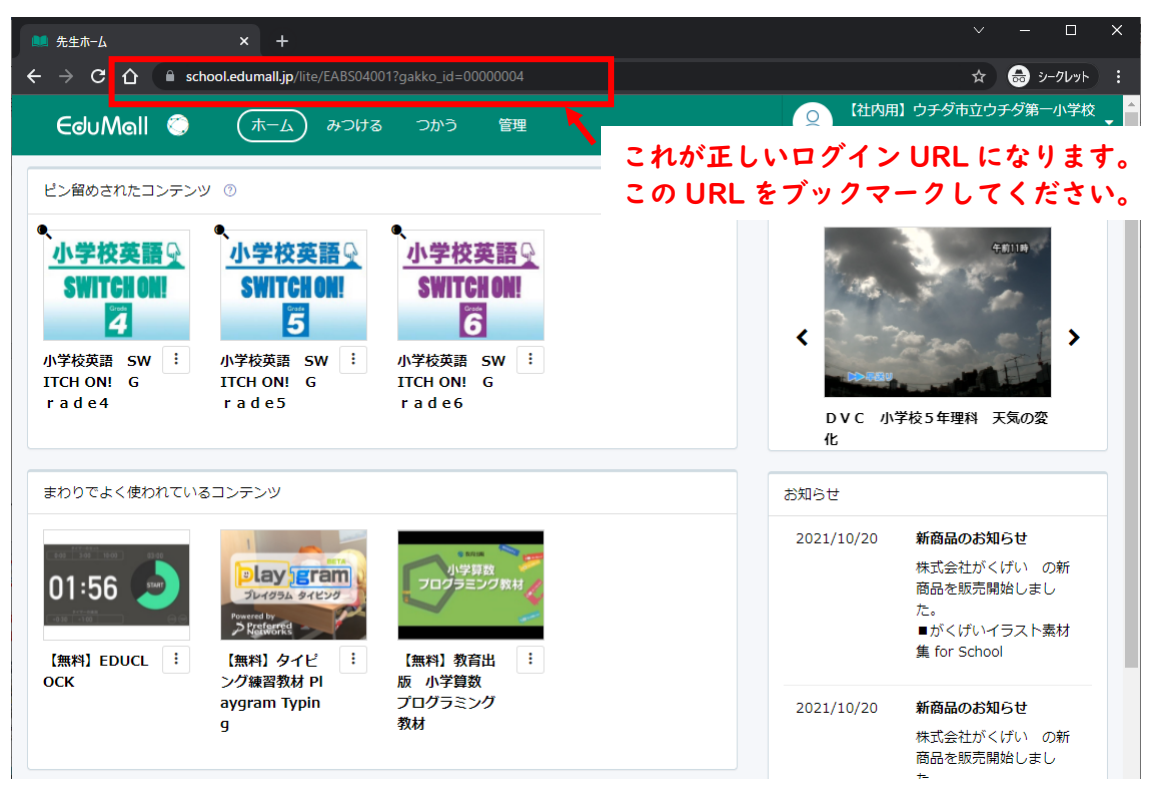

※次回、このブックマークから起動すると、ログイン画面が表示されます。ID とパスワードを入力してログインしてください。